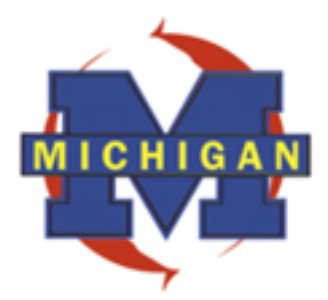

# GUIA EXCLUSIVO DE REFERÊNCIA

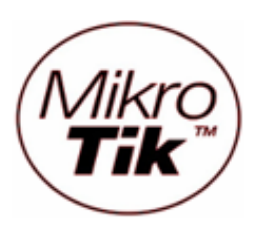

HOTSPOT

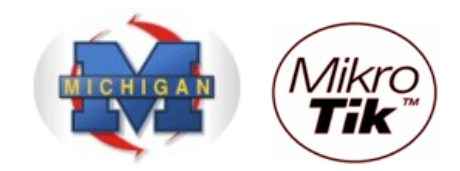

### HOTSPOT

Hotspot é um termo utilizado para se referir a uma área pública onde está disponível um serviço de acesso a Internet, normalmente através de uma rede sem fio Wi-Fi. Aplicações típicas incluem o acesso em Hotéis, Aeroportos, Shoppings, Universidades, etc.

O conceito Hotspot pode ser usado, no entanto, para dar acesso controlado a uma rede qualquer, com ou sem fio, através de autenticação baseada em nome de usuário e senha.

Quando em uma área coberta por um Hotspot, um usuário que possua um Laptop e tente navegar pela WEB é arremetido para uma página do Hotspot que pede suas credenciais, normalmente usuário e senha. Ao fornecê-las e sendo um cliente autorizado pelo Hotspot o usuário ganha acesso à internet, podendo sua atividade ser controlada e bilhetada.

Considerando a estrutura da imagem abaixo:

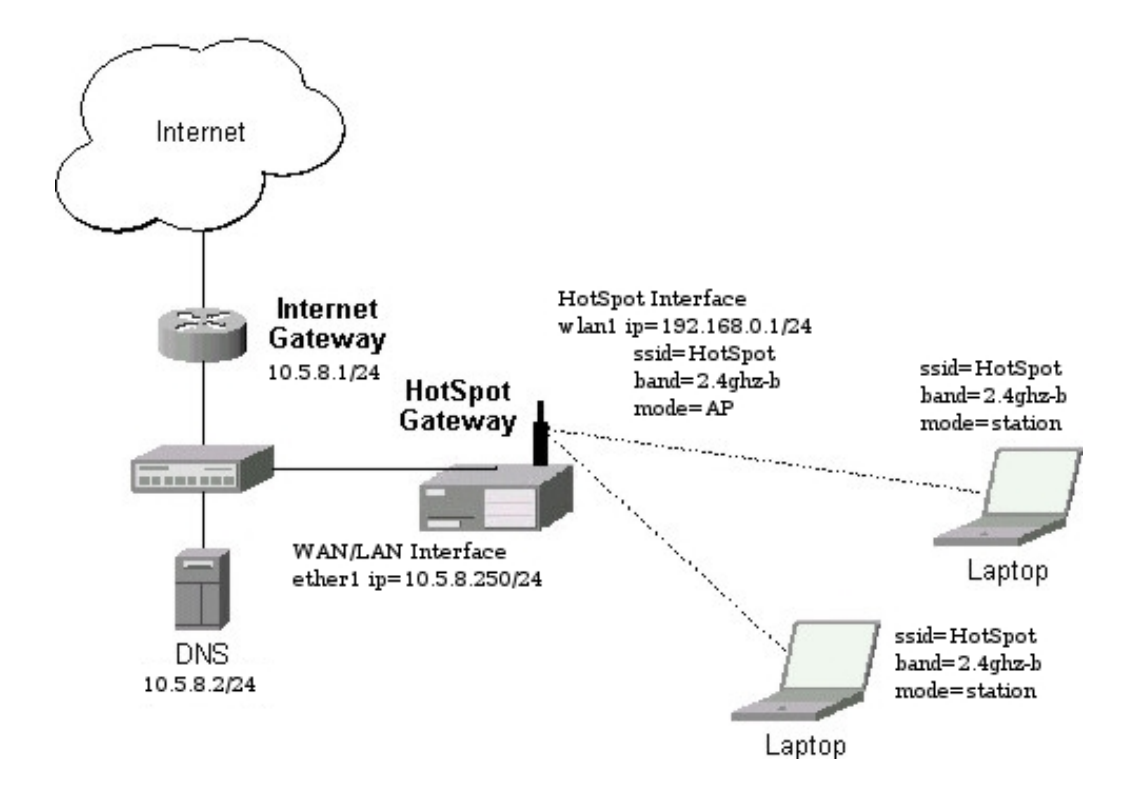

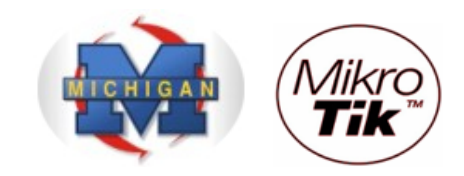

Primeiramente devemos habilitar as interfaces e configurar a interface que será o hotspot.

- Clique no menu Interfaces.
- Clique na interface Wlan desejada e clique no botão Habilitar

| 🔳 a | idmin@00:0C:42:0B | :58:25   | (MikroTik) - WinBe  | ox v2.9.38                |      |          |          |        | _ 🗆    | ×   |
|-----|-------------------|----------|---------------------|---------------------------|------|----------|----------|--------|--------|-----|
| 6   | 9                 |          |                     |                           |      |          |          |        |        |     |
|     | Interfaces        |          |                     |                           |      |          |          |        |        |     |
|     | Wireless          | _        |                     |                           |      |          |          |        |        |     |
|     | Bridge            |          | nterface List       |                           |      |          |          |        | I      | ×Ц  |
|     | PPP               | +-       | · - ( • ) ×         | <u>_</u>                  |      |          |          |        |        |     |
|     | IP 🕑              |          | Name Enable         | Туре                      | MTU  | Tx Rate  | Rx Rate  | Tx Pac | Rx Pac |     |
|     | Pauling N         | R        | ether1              | Ethemet                   | 1500 | 6.9 kbps | 2.1 kbps | 3      | 4      |     |
|     | Routing           | R        | ether2              | Ethemet                   | 1500 | 0 bps    | 0 bps    | 0      | 0      | _   |
|     | Ports             | R        | ether3              | Ethemet                   | 1500 | 0 bps    | 0 bps    | 0      | 0      | -11 |
|     | Queues            | R        | ether4              | Ethemet                   | 1500 | 0 bps    | 0 bps    | 0      | 0      | -11 |
|     |                   | ĸ        | <pre>setnero </pre> | Etnemet                   | 1500 | Upps     | Ubps     | 0      | 0      |     |
|     | Drivers           | <u> </u> | s widi i            | Wireless (Ameros Arto415) | 1000 | ups      | lo pps   | U      | U      |     |
|     | System 🖹          |          |                     |                           |      |          |          |        |        |     |
|     | Files             |          |                     |                           |      |          |          |        |        |     |
|     | Log               |          |                     |                           |      |          |          |        |        |     |
|     | SNMP              |          |                     |                           |      |          |          |        |        |     |
|     | Users             |          |                     |                           |      |          |          |        |        |     |
|     | Radius            |          |                     |                           |      |          |          |        |        |     |
| X   | Tools 🕑           |          |                     |                           |      |          |          |        |        |     |
| щ   | New Terminal      |          |                     |                           |      |          |          |        |        |     |
| -   | Telnet            |          |                     |                           |      |          |          |        |        |     |
| >   | Password          |          |                     |                           |      |          |          |        |        |     |
| ŏ   | Certificate       |          |                     |                           |      |          |          |        |        |     |
| Ę   | Make Supout.rif   |          |                     |                           |      |          |          |        |        |     |
| OL  | Manual            |          |                     |                           |      |          |          |        |        |     |
| R   | Exit              |          |                     |                           |      |          |          |        |        |     |

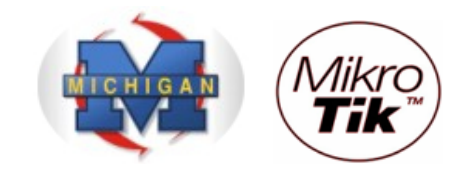

- Dê um clique duplo na interface habilitada
- Na guia Wireless, configure as opções:
- Opção "Radio Name": Coloque nessa opção o nome que você deseja que o Rádio tenha na rede.
- Opção "Mode": AP Bridge
- Opção "Band": Escolha a Banda de Operação desejada
- Opção "Frequency": Canal de operação do equipamento
- Clique no botão "OK"

|        | admin@00:0C:42:06 | 8:58:25 | i (MikroTi       | ik) - WinBox v2.9.38                                                        |                         |     |             |          |
|--------|-------------------|---------|------------------|-----------------------------------------------------------------------------|-------------------------|-----|-------------|----------|
| Ø      | 9                 |         |                  |                                                                             |                         |     |             | <b>a</b> |
|        | Interfaces        |         |                  | 🔲 Interface <wlan< th=""><th>1&gt;</th><th></th><th>×</th><th></th></wlan<> | 1>                      |     | ×           |          |
|        | Wireless          |         | T_1              | General Wireless                                                            | Data Rates Advanced WDS |     | ОК          |          |
|        | Bridge            |         | Interrace        | Radio Name                                                                  | Rádio Torre1            | _   | Cancel      |          |
|        | PPP               |         |                  | Mode                                                                        | ,<br>an bridge          | Ţ   | Apply       |          |
|        | IP 🕑              | R       | Name<br>Alsether | Mode                                                                        |                         |     | Арріу       | Rx Pac   |
|        | Routing D         | R       | ether            | SSID                                                                        | ): J✔  Provedor         |     | Disable     | 0 0      |
|        | Ports             | R       | ether            | Band                                                                        | I: 2.4GHz-B/G           | •   | Comment     | 0 0      |
|        | Queues            | R       | ether            | Frequency                                                                   | r. 2437                 | •   |             | 0 0      |
|        | Drivers           |         | l ⊗-⊗wlan        | Scan List                                                                   |                         | _   | Scan        | 0 0      |
|        | System 🗅          |         |                  | 0                                                                           |                         | _   | Freq. Usage |          |
|        | Files             |         |                  | Security Profile                                                            | : jdefault              |     | Align       |          |
|        | Log               |         |                  | Frequency Mode                                                              | manual txpower          | -   | Sniff       |          |
|        | SNMP              |         |                  | Country                                                                     |                         | -   | Snooper     |          |
|        | Users             |         |                  | Country                                                                     | . jno_country_set       |     |             |          |
|        | Radius            |         |                  | Antenna Gain                                                                | n: <b>j</b> 0           | dBi |             |          |
|        | Tools D           |         |                  | DES Mode                                                                    | : none                  | -   |             |          |
|        | New Terminal      |         |                  |                                                                             |                         |     |             |          |
| ×      | Telnet            |         |                  | Proprietary Extensions                                                      | : [post-2.9.25          |     |             |          |
| M      | Password          |         |                  | Default AP Tx Rate                                                          | e 🗖                     | bps |             |          |
| li     | Certificate       |         |                  | Default Client Tx Bate                                                      | ·                       | bos |             |          |
| $\geq$ | Make Supout.rif   |         |                  |                                                                             |                         | opa |             |          |
| Ŏ      | Manual            |         |                  |                                                                             | Default Authenticate    |     |             |          |
| le l   | Exit              |         |                  |                                                                             | Default Forward         |     |             |          |
| no     |                   |         |                  |                                                                             | Hide SSID               |     |             |          |
| Ř      |                   |         |                  | disabled running                                                            | running ap              |     |             |          |

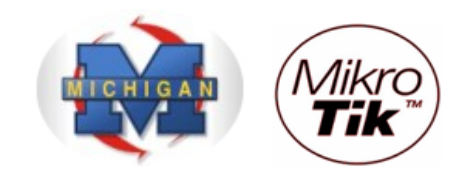

- Clique na guia "Tx Power" para escolher a potência do cartão, considerando:

| 17dBm | = | 50mW | (default) |
|-------|---|------|-----------|
| 18dBm |   | =    | 63mW      |
| 20dBm |   | =    | 100mW     |
| 22dBm |   | =    | 150mW     |
| 23dBm |   | =    | 200mW     |
| 24dBm |   | =    | 250mW     |
| 25dBm |   | =    | 316mW     |
| 26dBm |   | =    | 400mW     |

Obs: Verifique a potência máxima permitida para o cartão utilizado antes de fazer a alteração.

|                 | admin@00:0C:42:0B                                                                                                    | :58:25 (MikroTi                                                                                                    | k) - WinBox v2.9.38                                                                                                    | <u>- 0 ×</u>                                                                        |
|-----------------|----------------------------------------------------------------------------------------------------|----------------------------------------------------------------------------------------------------|----------------------------------------------------------------------------------------------------|-------------------------------------------------------------------------------------|
| Ю               | ( <b>4</b>                                                                                                    |                                                                                                    |                                                                                                    | <b>E</b> 🗎                                                                          |
|                 | admin@00:0C:42:08                                                                                                    | S8:25 (MikroT<br>Interface<br>Name<br>R <i>ether<br/>R <i>ether<br/>R <i>eth</i></i> | k) - WinBox v2.9.38  Interface <wlan1> WDS Nstreme Tx Power Status Traffic OK Tx Power Mode: card rates Tx Power: 24  Disable Comment Scan Freq. Usage Align Snooper</wlan1> | ■ □ ×<br>■ □<br>Rx Pac<br>8 5<br>0 0<br>0 0<br>0 0<br>0 0<br>0 0<br>0 0<br>0 0<br>0 |
| RouterOS WinBox | Radius       Tools       New Terminal       Telnet       Password       Certificate       Make Supout rif       Manual       Exit |                                                                                                    | disabled running ap                                                                                                    |                                                                                     |

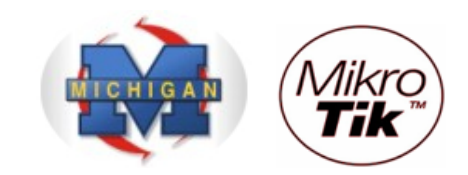

| <b>II</b> a | admin@00:0C:42:0E | 8:58:25 (MikroTik) - WinBox v2.9.38            |     |
|-------------|-------------------|------------------------------------------------|-----|
| 5           | <b>(</b> 4        |                                                | 🔳 🙆 |
|             | Interfaces        |                                                |     |
|             | Wireless          |                                                |     |
|             | Bridge            |                                                |     |
|             | PPP               |                                                |     |
|             | IP 🕑              |                                                |     |
|             | Routing D         | Address List                                   |     |
|             | Ports             |                                                |     |
|             | Queues            | Address 🛆 Network Broadcast Interface          |     |
|             | Drivers           |                                                |     |
|             | System D          | 132.100.0.1724 132.100.0.0 132.100.0.233 Walth |     |
|             | Files             |                                                |     |
|             | Log               |                                                |     |
|             | SNMP              |                                                |     |
|             | Users             |                                                |     |
|             | Radius            |                                                |     |
| ×           | Tools D           |                                                |     |
| B           | New Terminal      |                                                |     |
| /in         | Telnet            |                                                |     |
| 1           | Password          |                                                |     |
| 00          | Certificate       |                                                |     |
| e -         | Make Supout.rif   |                                                |     |
| put         | Manual            |                                                |     |
| R           | Exit              |                                                |     |

Devemos configurar os IPs para as suas respectivas interfaces:

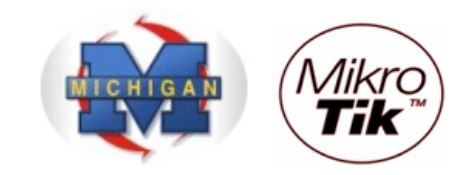

# Devemos definir o Gateway de saída para a internet

- Clique no menu "IP"
- Clique na opção "Routes"

|    | admin@00:0D:B9:06 | 5:A0:E4 (MikroTik) - W | inBox v2.9.44 |
|----|-------------------|------------------------|---------------|
| Ø  | 9                 |                        | 🗖 🗖 🖉         |
|    | Interfaces        |                        |               |
|    | Wireless          |                        |               |
|    | Bridge            |                        |               |
|    | PPP               |                        |               |
|    | IP D              | Addresses              |               |
|    | Routing D         | Routes                 |               |
|    | Ports             | Pool                   |               |
|    | Queues            | ARP                    |               |
|    | Drivers           | VRRP                   |               |
|    | System 🗅          | Firewall               |               |
|    | Files             | Socks                  |               |
|    | Log               | UPnP                   |               |
|    | SNMP              | Traffic Flow           |               |
|    | Users             | Accounting             |               |
|    | Radius            | Services               |               |
| ×  | Tools D           | Packing                |               |
| M  | New Terminal      | Neighbors              |               |
| li | Telnet            | DNS                    |               |
|    | Password          | Proxy                  |               |
| ŏ  | Certificate       | DHCP Client            |               |
| te | Make Supout.rif   | DHCP Server            |               |
| ou | Manual            | DHCP Relay             |               |
| R  | Exit              | Hotspot                |               |

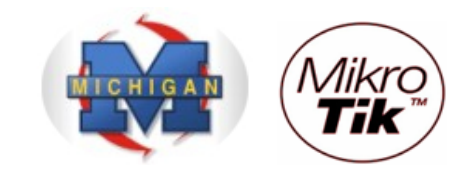

- Clique em "Adicionar"
  No campo "Gateway", digite o IP do servidor Gateway.
  Clique no botão "OK"

| <b>I</b> = a | admin@00:0D:B9:0 | 5:A0:E4 (MikroTik) - WinBox v2.9.44                                | <u> </u> |
|--------------|------------------|--------------------------------------------------------------------|----------|
| Ю            | <b>(</b>         |                                                                    | 🔳 🛅      |
|              | Interfaces       |                                                                    |          |
|              | Wireless         |                                                                    |          |
|              | Bridge           |                                                                    |          |
|              | PPP              |                                                                    |          |
|              | IP D             | Route List                                                         | ×        |
|              | Routing D        | Routes Rules                                                       |          |
|              | Ports            |                                                                    | ㅋ        |
|              | Queues           | Destination / Gateway Pref. Source Distance Interface Boution Mark |          |
|              | Drivers          | DAC ▶ 10.5.8.0/24 10.5.8.250 ether1                                |          |
|              | System D         | DAC ▶ 192.168.0.0/24 192.168.0.1 wlan1                             |          |
|              | Files            | New Route                                                          |          |
|              | Log              | Destination: 0.0.0/0 OK                                            |          |
|              | SNMP             | Gateway: 10.5.8.1                                                  |          |
|              | Users            |                                                                    |          |
|              | Radius           |                                                                    |          |
| ×            | Tools D          | Distance: Disable                                                  |          |
| B            | New Terminal     | Mark: Comment                                                      |          |
| Nin          | Telnet           | Pref. Source:                                                      |          |
| s<br>S       | Password         |                                                                    |          |
| Ő            | Certificate      | <u>Neniove</u>                                                     |          |
| Ē            | Make Supout.rif  | disabled                                                           |          |
| ou           | Manual           |                                                                    |          |
| R            | Exit             |                                                                    |          |

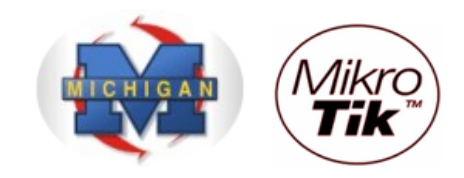

Se você possuir um Certificado de Segurança, faça a transferência dele para o Mikrotik através de FTP, utilizando qualquer cliente de FTP:

| 🧱 GlobalSCAPE - CuteFTP 8.0 Professional - | [10.5.8.250 | ), Status: Coni   | nected]          |               |                   |                | _ 🗆 🗵      |
|--------------------------------------------|-------------|-------------------|------------------|---------------|-------------------|----------------|------------|
| File Edit View Tools Window Help           | )           |                   |                  |               |                   |                | _ 문 ×      |
| 🔽 🥕 💾 🔹 🖉 📉 🖓 🖉 🔝 🏼                        | 0 - 🕜       | ) -   📴 📓         | 🛎 ! × I          | 2 🕐 😰         | <b>W</b>          |                |            |
| Host: 10.5.8.250 Usernam                   | e: admin    | Pas               | sword:           |               | Port: 21          | 🗌 🖉 🖉 📢        | 3          |
| Local Drives Site Manager                  | <u>→</u> _  | 10.5.8.250        |                  |               |                   |                |            |
| See Disco local (C:)                       | 1 🐼 🖻       | ۱ (               |                  |               | 💽 🤌 🇯             | 2 × ×          | 🗏 🖗 🖻      |
| 🛆 Name Size                                | е ту▲ 🛛     | Name              |                  | Size          | Туре              | Modified       | At         |
| Documents and Settings                     | Pa 📔        | hotspot           |                  | 512 bytes     | File Folder       | 01/01/20       | 0700:4 drv |
| Filmes                                     | Pa 🛛 🖉      | GuiadeRefere      | ncia.pfx         | 1.83 KB       | Troca de info     | rm 01/01/20    | 07 02:0rv  |
| 🔁 Inetpub                                  | Pa          |                   |                  |               |                   |                |            |
| 📄 Ivete Sangalo                            | Pa          |                   |                  |               |                   |                |            |
| MESSAGE_IN_A_BOTTLE_16X9L                  | Pa          |                   |                  |               |                   |                |            |
| i ☐ MSOCache                               | Pa          |                   |                  |               |                   |                |            |
| CA SC4                                     | Pa          |                   |                  |               |                   |                |            |
| TMPGEnc                                    | Pa          |                   |                  |               |                   |                |            |
| Cusr                                       | Pa          |                   |                  |               |                   |                |            |
| amp                                        | Pa          |                   |                  |               |                   |                |            |
| WINDOWS                                    | Pa          |                   |                  |               |                   |                |            |
| ampp 3                                     | Pa 📕        |                   |                  |               |                   |                | •          |
| .rnd 1.00 KE                               | 3 Ar 🗖      |                   | [08/07/200]      | 7 10-01-23    | IST               |                |            |
| ₩ ~\$\$0229D.doc 162 bytes                 | s Do        | STATUS:>          | [08/07/200]      | 7 10:01:23]   | Connecting FTF    | data socket :  | 0.5.8.250: |
| embed6.ttf 12.12 KE                        | 3 Ar        |                   | 08/07/200        | 7 10:01:23    | 150 Opening da    | ata connection |            |
| GuiadeReferencia.pfx 1.83 KE               |             | CTATICAN          | [08/07/2007      | 7 10:01:23    | 226 Transfer co   | omplete        |            |
| A                                          |             | STATUS:>          | [08/07/2007      | / 10:01:25] ( | Directory listing | completed.     |            |
|                                            |             |                   |                  |               |                   |                |            |
| Queue Window     Log Window                |             |                   |                  |               |                   |                | + >        |
| # Item Name                                | Address     | <->               | Size 🗸 P         | roaress       | Local             |                |            |
| F 🗸 GuiadeReferencia.pfx                   | 10.5.8      |                   | 1.83 KB          | 100%          | C:\GuiadeR        | eferencia.pfx  |            |
|                                            |             |                   |                  |               |                   |                |            |
|                                            |             |                   |                  |               |                   |                | Þ          |
| For Help, press F1                         | 10.5        | 5.8.250, 1 of 2 d | bject(s) selecte | d, 1.83 KB    |                   |                |            |

#### O QUE É SSL?

SSL (Secure Sockets Layer) é uma tecnologia de segurança que é comumente utilizada para codificar os dados trafegados entre o computador do usuário e o um website. O protocolo SSL, através de um processo de criptografia dos dados, previne que os dados trafegados possam ser capturados, ou mesmo alterados no seu curso entre o navegador (browser) do usuário e o site com o qual ele está se relacionando, garantindo desta forma informações sigilosas como login e senha, neste nosso caso.

Uma sugestão: Pode-se contratar um Certificado de Segurança através do site: <u>http://www.laniway.com.br/br/corporativo/certificado.do;jsessionid=441CFD641B6F</u> <u>5981DE6594BF96E3D5FD</u>

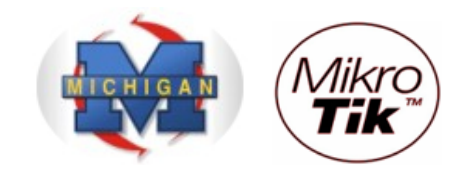

- O próximo passo será fazer a importação do Certificado
- Clique no menu "Certificate"
- Clique no botão "Import"
- Na opção "Only File", escolha o Certificado que você transferiu anteriormente.
  Na opção "Passphrase", digite a senha do seu Certificado
- Clique no botão "Import"

| 🔳 a | admin@00:0C:42:0E | 1:58:25 (MikroTik) - WinBox v2.9.38                      |
|-----|-------------------|----------------------------------------------------------|
| 5   | Q4                | 🔳 🖻                                                      |
|     | Interfaces        |                                                          |
|     | Wireless          |                                                          |
|     | Bridge            |                                                          |
|     | PPP               | Certificate List                                         |
|     | IP D              | Import Decrypt Reset Keys                                |
|     | Routing D         | Name 🔺 Subject Import Certificates                       |
|     | Ports             | Only File: GuiadeReferencia.pfx                          |
|     | Queues            | Basenbrase: hotspot/tv/alogin.html                       |
|     | Drivers           | GuiadeReferencia.pfx Cancel                              |
|     | System D          | hotspot/img/logobottom.png                               |
|     | Files             | hotspot/xml/flogout.html                                 |
|     | Log               | hotspot/rlogin.html<br>hotspot/lv/login.html             |
|     | SNMP              | hotspot/error.html                                       |
|     | Users             | hotspot//endis.bit                                       |
|     | Radius            | hotspot/lv/radvert.html<br>hotspot/logout.html           |
| ×   | Tools 🗅           | hotspot/lv/status.html                                   |
| B   | New Terminal      | hotspot/xml                                              |
| /in | Telnet            | hotspot/radvert.html<br>hotspot/xml/rlogin.html          |
| 2   | Password          | hotspot/errors.txt                                       |
| Ö   | Certificate       | hotspot/redirect.html                                    |
| þ   | Make Supout.rif   | hotspot<br>hotspot/xml/alogin.html                       |
| out | Manual            | hotspot/md5.js<br>botspot/xml/WISPAccessGatewayParam.xsd |
| Ř   | Exit              | hotspot/status.html                                      |

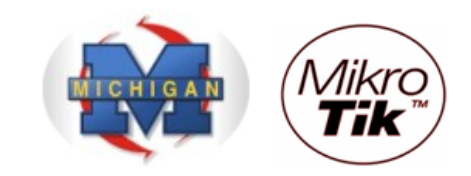

| Interfaces      |                  |             |           |               |                     |     |   |  |
|-----------------|------------------|-------------|-----------|---------------|---------------------|-----|---|--|
| Wireless        |                  |             |           |               |                     |     |   |  |
| Bridge          |                  |             |           |               |                     |     |   |  |
| PPP             |                  | Certificate | List      |               | 7                   |     | × |  |
| IP              |                  | Import      | Decrypt   | Reset Keys    |                     |     |   |  |
| Routing         |                  | Name        | ∆ Subject |               | Issuer              | CA  |   |  |
| Ports           | K                | R cert1     | CN=Guia   | a de Referenc | CN=Guia de Referenc | yes |   |  |
| Queues          |                  |             |           |               |                     |     |   |  |
| Drivers         |                  |             |           |               |                     |     |   |  |
| System          | $\triangleright$ |             |           |               |                     |     |   |  |
| Files           |                  |             |           |               |                     |     |   |  |
| Log             |                  |             |           |               |                     |     |   |  |
| SNMP            |                  |             |           |               |                     |     |   |  |
| Users           |                  |             |           |               |                     |     |   |  |
| Radius          |                  |             |           |               |                     |     |   |  |
| Tools           | $\triangleright$ |             |           |               |                     |     |   |  |
| New Terminal    |                  |             |           |               |                     |     |   |  |
| Telnet          |                  |             |           |               |                     |     |   |  |
| Password        |                  |             |           |               |                     |     |   |  |
| Certificate     |                  |             |           |               |                     |     |   |  |
| Make Supout.rif |                  |             |           |               |                     |     |   |  |
| Manual          |                  |             |           |               |                     |     |   |  |

# Seu Certificado estará importado

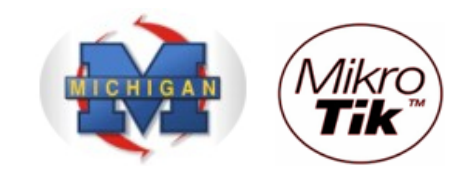

- Clique no menu "IP"Clique na opção "Hotspot"

|           | admin@00:0C:42  | 2:08 | 3:58:25 (MikroTik) - Wi | inBox v2.9.38 |
|-----------|-----------------|------|-------------------------|---------------|
| 5         | <b>e</b>        |      |                         | 🔳 📾           |
|           | Interfaces      |      |                         |               |
|           | Wireless        |      |                         |               |
|           | Bridge          |      |                         |               |
|           | PPP             |      |                         |               |
|           | IP              | Þ    | Addresses               |               |
|           | Routing         | Þ    | Routes                  |               |
|           | Ports           |      | Pool                    |               |
|           | Queues          |      | ARP                     |               |
|           | Drivers         |      | VRRP                    |               |
|           | System          | ⊵_   | Firewall                |               |
|           | Files           |      | Socks                   |               |
|           | Log             |      | UPnP                    |               |
|           | SNMP            |      | Traffic Flow            |               |
|           | Users           |      | Accounting              |               |
|           | Radius          |      | Services                |               |
| X         | Tools           |      | Packing                 |               |
| ğ         | New Terminal    |      | Neighbors               |               |
| Nir       | Telnet          |      | DNS                     |               |
| s<br>S    | Password        |      | DHCP Client             |               |
| Q         | Certificate     |      | DHCP Server             |               |
| <u>te</u> | Make Supout.rif |      | DHCP Relay              |               |
| no        | Manual          |      | Hotspot                 |               |
| R         | Exit            |      | IPsec                   |               |

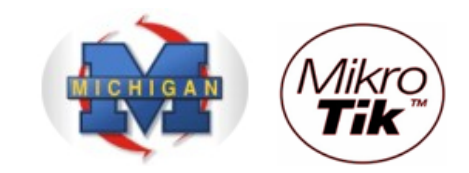

- Clique no botão "Setup"Selecione a interface onde os clientes se conectarão ao Hotspot.
- Clique no botão "Next"

| 🔳 a        | ndmin@00:0C:42:0E | 3:58:25 (MikroTik) - WinBox v2.9.38                                        |            |
|------------|-------------------|----------------------------------------------------------------------------|------------|
| Ю          | Q4                |                                                                            | <b>=</b> 🛅 |
|            | Interfaces        |                                                                            |            |
|            | Wireless          |                                                                            |            |
|            | Bridge            |                                                                            |            |
|            | PPP               |                                                                            |            |
|            | IP D              | Hotspot                                                                    | ×          |
|            | Routing D         | Servers Users Active Hosts IP Bindings Service Ports Walled Garden Cookies |            |
|            | Ports             | + - V X Profiles Setup                                                     |            |
|            | Queues            | Name / Interface Address Pool Profile Addresses                            |            |
|            | Drivers           |                                                                            |            |
|            | System 🗅          | Hotspot Setup                                                              |            |
|            | Files             | Select interface to run HotSpot on                                         |            |
|            | Log               | HotSpot Interface: Man1                                                    |            |
|            | SNMP              |                                                                            |            |
|            | Users             |                                                                            |            |
|            | Radius            | Back Next Cancel                                                           |            |
| ×          | Tools D           |                                                                            |            |
| B          | New Terminal      |                                                                            |            |
| <b>Vin</b> | Telnet            |                                                                            |            |
| >          | Password          | <u></u>                                                                    |            |
| ŏ          | Certificate       |                                                                            |            |
| Ę          | Make Supout.rif   |                                                                            |            |
| ou         | Manual            |                                                                            |            |
| R          | Exit              |                                                                            |            |

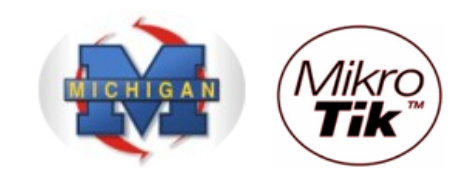

- No campo "Local Address of Network" aparecerá o IP da interface escolhida.
- Clique no botão "Next"

| III a     | dmin@00:0C:42:0E | :58:25 (MikroTik) - WinBox v2.9.38                                         |          |
|-----------|------------------|----------------------------------------------------------------------------|----------|
| \$        | Q <b>4</b>       |                                                                            | <b>a</b> |
|           | Interfaces       |                                                                            |          |
|           | Wireless         |                                                                            |          |
|           | Bridge           |                                                                            |          |
|           | PPP              |                                                                            |          |
|           | IP D             | Hotspot                                                                    | ×        |
|           | Routing D        | Servers Users Active Hosts IP Bindings Service Ports Walled Garden Cookies |          |
|           | Ports            | + - V X Profiles Setup                                                     |          |
|           | Queues           | Name A Interface Address Pool Profile Addresses                            |          |
|           | Drivers          |                                                                            |          |
|           | System D         | Hotspot Setup                                                              |          |
|           | Files            | Set HotSpot address for interface                                          |          |
|           | Log              | Local Address of Network: 192.168.0.1/24                                   |          |
|           | SNMP             | Masquerade Network                                                         |          |
|           | Users            |                                                                            |          |
|           | Radius           | Back Next Cancel                                                           |          |
| X         | Tools D          |                                                                            |          |
| ğ         | New Terminal     |                                                                            |          |
| s Wir     | Telnet           |                                                                            |          |
|           | Password         |                                                                            |          |
| 5         | Certificate      |                                                                            |          |
| <u>e</u>  | Make Supout.rif  |                                                                            |          |
| ğ         | Manual           |                                                                            |          |
| <u>er</u> | Exit             |                                                                            |          |

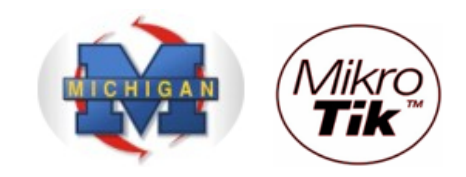

No campo "Address Pool of Network" aparecerá o pool dos IPs que serão distribuídos aos clientes. Em nosso exemplo, é sugerido pelo Mikrotik o pool: 192.168.0.2-192.168.0.249
Clique no botão "Next"

|    | admin@00:0C:42:0E | 3:58:25 (MikroTik) - WinBox v2.9.38                                        |            |
|----|-------------------|----------------------------------------------------------------------------|------------|
| 5  | Q4                |                                                                            | <b>—</b> 🖻 |
|    | Interfaces        |                                                                            |            |
|    | Wireless          |                                                                            |            |
|    | Bridge            |                                                                            |            |
|    | PPP               |                                                                            |            |
|    | IP D              | Hotspot                                                                    | ×          |
|    | Routing D         | Servers Users Active Hosts IP Bindings Service Ports Walled Garden Cookies |            |
|    | Ports             | + - V X Profiles Setup                                                     |            |
|    | Queues            | Name A Interface Address Pool Profile Addresses                            |            |
|    | Drivers           |                                                                            |            |
|    | System D          | Hotspot Setup                                                              |            |
|    | Files             | Set pool for HotSpot addresses                                             |            |
|    | Log               | Address Pool of Network: 192.168.0.2-192.168.                              |            |
|    | SNMP              |                                                                            |            |
|    | Users             |                                                                            |            |
|    | Radius            | Back Next Cancel                                                           |            |
| X  | Tools D           |                                                                            |            |
| ЪВ | New Terminal      |                                                                            |            |
| Ň  | Telnet            |                                                                            |            |
| S  | Password          |                                                                            |            |
| 5  | Certificate       |                                                                            |            |
| đ  | Make Supout.rif   |                                                                            |            |
| ğ  | Manual            |                                                                            |            |
| œ  | Exit              |                                                                            |            |

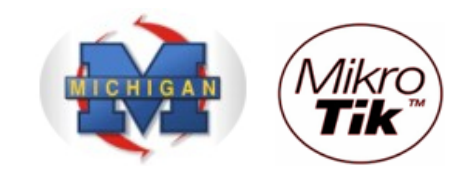

- Na opção "Select Certificate" escolha o certificado importado anteriormente. Caso você não tenha nenhum certificado, escolha a opção "none".

- Clique no botão "Next"

| 🔳 a | admin@00:0C:42:0B:58:25 (MikroTik) - WinBox v2.9.38 |                                                                            |            |  |
|-----|-----------------------------------------------------|----------------------------------------------------------------------------|------------|--|
| Ю   | <b>(</b> 4                                          |                                                                            | <b>=</b> 🗎 |  |
|     | Interfaces                                          |                                                                            |            |  |
|     | Wireless                                            |                                                                            |            |  |
|     | Bridge                                              |                                                                            |            |  |
|     | PPP                                                 |                                                                            |            |  |
|     | IP D                                                | Hotspot                                                                    | ×          |  |
|     | Routing D                                           | Servers Users Active Hosts IP Bindings Service Ports Walled Garden Cookies |            |  |
|     | Ports                                               | + = V X Profiles Setup                                                     |            |  |
|     | Queues                                              | Name / Interface Address Pool Profile Addresses                            |            |  |
|     | Drivers                                             |                                                                            |            |  |
|     | System 🕑                                            | Hotspot Setup                                                              |            |  |
|     | Files                                               | Select hotspot SSL certificate                                             |            |  |
|     | Log                                                 | Select Certificate:                                                        |            |  |
|     | SNMP                                                | cet1                                                                       |            |  |
|     | Users                                               | import other certificate                                                   |            |  |
|     | Radius                                              | Back Next Cancel                                                           |            |  |
| ×   | Tools D                                             |                                                                            |            |  |
| B   | New Terminal                                        |                                                                            |            |  |
| N.  | Telnet                                              |                                                                            |            |  |
| >   | Password                                            | J                                                                          |            |  |
| ŏ   | Certificate                                         |                                                                            |            |  |
| Ę   | Make Supout.rif                                     |                                                                            |            |  |
| OL  | Manual                                              |                                                                            |            |  |
| R   | Exit                                                |                                                                            |            |  |

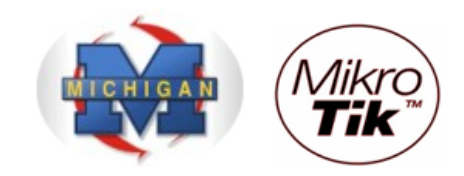

- Na opção "IP Address of SMTP Server", digite o IP de seu Servidor SMTP, se desejar.
  Clique no botão "Next"

| III a    | admin@00:0C:42:0B:58:25 (MikroTik) - WinBox v2.9.38 |                                                                            |          |  |
|----------|-----------------------------------------------------|----------------------------------------------------------------------------|----------|--|
| \$       | <b>(</b> 4                                          |                                                                            | <b>a</b> |  |
|          | Interfaces                                          |                                                                            |          |  |
|          | Wireless                                            |                                                                            |          |  |
|          | Bridge                                              |                                                                            |          |  |
|          | PPP                                                 |                                                                            |          |  |
|          | IP D                                                | Hotspot                                                                    | ×        |  |
|          | Routing D                                           | Servers Users Active Hosts IP Bindings Service Ports Walled Garden Cookies |          |  |
|          | Ports                                               | + - V X Profiles Setup                                                     |          |  |
|          | Queues                                              | Name 🔺 Interface Address Pool Profile Addresses                            |          |  |
|          | Drivers                                             |                                                                            |          |  |
|          | System D                                            | Hotspot Setup                                                              |          |  |
|          | Files                                               | Select SMTP server                                                         |          |  |
|          | Log                                                 | IP Address of SMTP Server: 0.0.0.0                                         |          |  |
|          | SNMP                                                |                                                                            |          |  |
|          | Users                                               |                                                                            |          |  |
|          | Radius                                              | Back Next Cancel                                                           |          |  |
| ŏ        | Tools D                                             |                                                                            |          |  |
| ВЦ       | New Terminal                                        |                                                                            |          |  |
| <b>W</b> | Telnet                                              |                                                                            |          |  |
| S        | Password                                            |                                                                            |          |  |
| 5        | Certificate                                         |                                                                            |          |  |
| <u>f</u> | Make Supout.rif                                     |                                                                            |          |  |
| ğ        | Manual                                              |                                                                            |          |  |
| ĽĽ.      | Exit                                                |                                                                            |          |  |

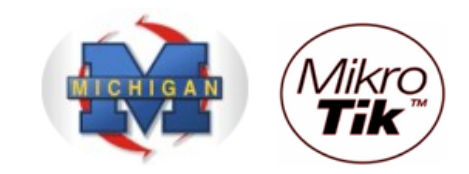

- Na opção "DNS Servers" digite o IP do seu servidor DNS.Clique no botão "Next"

| 🔳 a      | dmin@00:0C:42:0E | 3:58:25 (MikroTik) - WinBox v2.9.38                                        |            |
|----------|------------------|----------------------------------------------------------------------------|------------|
| 6        | Q4               |                                                                            | <b>—</b> 🗎 |
|          | Interfaces       |                                                                            |            |
|          | Wireless         |                                                                            |            |
|          | Bridge           |                                                                            |            |
|          | PPP              |                                                                            |            |
|          | IP D             | Hotspot                                                                    | ×          |
|          | Routing D        | Servers Users Active Hosts IP Bindings Service Ports Walled Garden Cookies |            |
|          | Ports            | + - 🗸 💥 Profiles Setup                                                     |            |
|          | Queues           | Name A Interface Address Pool Profile Addresses                            |            |
|          | Drivers          |                                                                            |            |
|          | System D         | Hotspot Setup                                                              |            |
|          | Files            | Setup DNS configuration                                                    |            |
|          | Log              | DNS Servers: 10.5.8.2                                                      |            |
|          | SNMP             |                                                                            |            |
|          | Users            |                                                                            |            |
|          | Radius           | Back Next Cancel                                                           |            |
| X        | Tools D          |                                                                            |            |
| ĕ        | New Terminal     |                                                                            |            |
| S Wir    | Telnet           |                                                                            |            |
|          | Password         |                                                                            |            |
| 5        | Certificate      |                                                                            |            |
| <u>e</u> | Make Supout.rif  |                                                                            |            |
| ğ        | Manual           |                                                                            |            |
| œ        | Exit             |                                                                            |            |

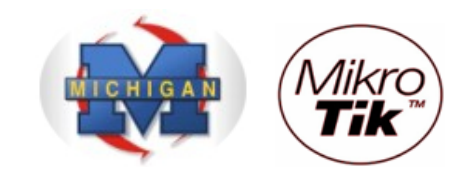

- Na opção "DNS Name", Dê o nome do DNS (aparecerá no Browser dos clientes ao invés do IP).

- Clique no botão "Next"

| 🔳 a | dmin@00:0C:42:0E | 3:58:25 (MikroTik) - WinBox v2.9.38                                        | <u>- 🗆 ×</u> |
|-----|------------------|----------------------------------------------------------------------------|--------------|
| ø   | <b>(</b> 4       |                                                                            | <b>=</b> 🗎   |
|     | Interfaces       |                                                                            |              |
|     | Wireless         |                                                                            |              |
|     | Bridge           |                                                                            |              |
|     | PPP              |                                                                            |              |
|     | IP D             | Hotspot                                                                    | ×            |
|     | Routing D        | Servers Users Active Hosts IP Bindings Service Ports Walled Garden Cookies |              |
|     | Ports            | + D X X Profiles Setup                                                     |              |
|     | Queues           | Name Altraface Address Pool Profile Addresses                              |              |
|     | Drivers          |                                                                            |              |
|     | System D         | Hotspot Setup                                                              |              |
|     | Files            | DNS name of local hotspot server                                           |              |
|     | Log              | DNS Name: Instanct dominio com bd                                          |              |
|     | SNMP             | interpretation interpretation                                              |              |
|     | Users            |                                                                            |              |
|     | Radius           | Back Next Cancel                                                           |              |
| ×   | Tools D          |                                                                            |              |
| B   | New Terminal     |                                                                            |              |
| Vin | Telnet           |                                                                            |              |
| >   | Password         |                                                                            |              |
| ö   | Certificate      |                                                                            |              |
| ē   | Make Supout.rif  |                                                                            |              |
| no  | Manual           |                                                                            |              |
| Ř   | Exit             |                                                                            |              |

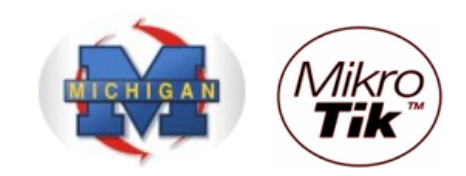

- Na tela seguinte, por default, é cadastrado o usuário Administrador (admin).
- Após o cadastro, clique no botão "Next"

| <b>I I</b> a | dmin@00:0C:42:0E | k:58:25 (MikroTik) - WinBox v2.9.38                                        |   |
|--------------|------------------|----------------------------------------------------------------------------|---|
| $\mathbf{N}$ | <b>(</b> 4       |                                                                            |   |
|              | Interfaces       |                                                                            |   |
|              | Wireless         |                                                                            |   |
|              | Bridge           |                                                                            |   |
|              | PPP              |                                                                            |   |
|              | IP D             | Hotspot                                                                    | × |
|              | Routing D        | Servers Users Active Hosts IP Bindings Service Ports Walled Garden Cookies |   |
|              | Ports            | 🛨 💳 🛷 🛞 Profiles Setup                                                     |   |
|              | Queues           | Name A Interface Address Pool Profile Addresses                            |   |
|              | Drivers          |                                                                            |   |
|              | System D         | Hotspot Setup                                                              |   |
|              | Files            | Create local HotSpot user                                                  |   |
|              | Log              | Name of Local HotSpot User: admin                                          |   |
|              | SNMP             | Password for the User:                                                     |   |
|              | Users            |                                                                            |   |
|              | Radius           | Back Next Cancel                                                           |   |
| ŏ            | Tools D          |                                                                            |   |
| nB           | New Terminal     |                                                                            |   |
| Ň            | Telnet           |                                                                            |   |
| S            | Password         |                                                                            |   |
| 5            | Certificate      |                                                                            |   |
| <b>F</b>     | Make Supout.rif  |                                                                            |   |
| õ            | Manual           |                                                                            |   |
| Ľ            | Exit             |                                                                            |   |

| Hotspot Setup                    |
|----------------------------------|
| Setup has completed successfully |
| ОК                               |

Seu Hotspot está configurado.

Embora tenha sido uma configuração fácil e rápida, o Mikrotik se encarregou de fazer o trabalho pesado, criando as regras apropriadas no Firewall, bem como uma fila específica para o Hotspot.

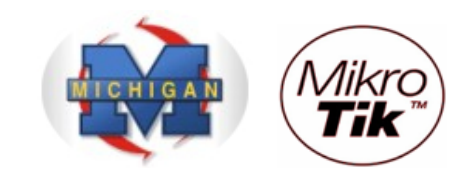

**i** 🗎

×

# 🔲 admin@00:0D:B9:06:A0:E4 (MikroTik) - WinBox v2.9.44 6 Interfaces Wireless Bridge PPP IP Routing Ports Queues Drivers System Files Log SNMP Users Radius Tools B New Terminal Telnet Password Certificate Make Supout.rif Manual Exit - idle Timeout (time | none; default: none) Máximo período de inatividade para clientes autorizados. É utilizado para detectar quais clientes não estão usando redes externas (internet) e que não há tráfego do cliente através do roteador. Atingindo o timeout, o cliente é derrubado da lista dos hosts, o endereço IP liberado e a sessão contabilizada a menos desse valor.

#### DETALHES DA CONFIGURAÇÃO

 $\mathbb{N}$ 

 $\mathbb{N}$ 

Þ

Hotspot

Anotspot 1

Servers

#### - Keepalive Timeout (time | none; default: 00:02:00)

Utilizado para detector se o computador do cliente está ativo e encontrável. Caso nesse período de tempo o teste falhe, o usuário é tirado da tabela de hosts e o endereço IP que ele estava usando é liberado. O tempo é contabilizado levando em consideração o momento da desconexão menos o valor configurado (2 minutos por default).

Users Active Hosts IP Bindings Service Ports Walled Garden Cookies

Address Pool

Hotspot Server <hotspot1>

Interface: wlan1

Address Pool: hs-pool-3

Profile: hsprof1

Idle Timeout: 🔽 00:02:00

Keepalive Timeout:

Addresses Per MAC: 🔽 2

IP of DNS Name: 10.5.8.2

Name: hotspot1

hs-pool-3

Profile

hsprof1

Addresses

•

•

•

×

OK

Cancel

Apply

Disable

Сору

Remove

Reset HTML

Setup

Profiles

△ Interface

wlan1

#### - Address Per MAC (integer | unlimited; default 2)

Número de IPs permitidos para um particular MAC.

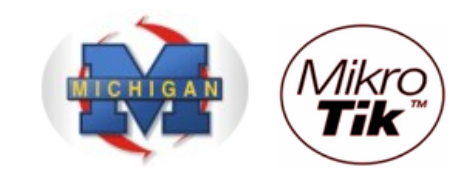

#### HOTSPOT SERVER PROFILES

| III a | admin@00:0D:B9:06 | i:A0:E4 (MikroTik) - WinBox v2.9.44                                                                                                    |         |
|-------|-------------------|----------------------------------------------------------------------------------------------------|---------|
| 5     | <b>(</b>          |                                                                                                    | 🔳 🛅 .   |
|       | Interfaces        |                                                                                                    |         |
|       | Wireless          |                                                                                                    |         |
|       | Bridge            |                                                                                                    |         |
|       | PPP               |                                                                                                    |         |
|       | IP D              | Servers Users Active Hosts IP Bindings Service Ports Walled Garden Cookies                                                                                                    |         |
|       | Routing D         | Profiles Setup                                                                                                    |         |
|       | Ports             | Name Interface Address Pool Profile Addresses                                                                                                    |         |
|       | Queues            | Hotspot I Wian I Benool-3 Benort I / / / / / / / / / / / / / / / / / /                                                                                                    | ×       |
|       | Drivers           | Hotspot Server Profiles General Login RADIUS                                                                                                    |         |
|       | System D          |                                                                                                    |         |
|       | Files             | Name A DNS Name                                                                                                    | Cancel  |
|       | Log               | Hotspot Address:      192.168.0.1                                                                                                    | Apply   |
|       | SNMP              | Physical Action of the second second | Сору    |
|       | Users             | HTML Directory: hotspot                                                                                                    | Pomovo  |
|       | Radius            | Bate Limit (x/tx):                                                                                                    | Nellove |
| ×     | Tools D           |                                                                                                    |         |
| B     | New Terminal      | HTTP Proxy: 🔽 192.168.0.2                                                                                                    |         |
| Vin   | Telnet            | HTTP Proxy Port: V 3128                                                                                                    |         |
| >     | Password          | SMTP Server: 200 200 200 200                                                                                                    |         |
| ŏ     | Certificate       |                                                                                                    |         |
| ē     | Make Supout.rif   |                                                                                                    |         |
| OU.   | Manual            |                                                                                                    |         |
| Ř     | Exit              |                                                                                                    |         |

#### - Rate Limit (rx/tx): (text; default: "")

A limitação de velocidade tem a sintaxe:

rx-rate[/tx-rate][rx-burst-rate[/tx-burst-rate][rx-burst-threshold[/tx-burst-threshold][rx-burst-time]]]]

#### onde:

- rx e o upload do cliente e tx é o download do cliente;

- as velocidades podem ser números com opcionais "k" (1.000s) e M para kiloo e Mega;
- se tx-rate não é especificado, tem o mesmo valor de rx-rate;
- o mesmo para tx-burst-rate, tx-burst-threshold e tx-burst-time;

- se ambos rx-burst-threshold e tx-burst-threshold não são especificados (mas burst-rate sim), rx-rate e tx-rate são usados como burst threshold;

- se ambos rx-burst-time e tx-burst-time não são especificados, 1s é usado como default.

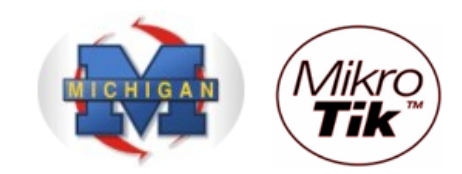

| i a          | dmin@00:0D:B9:0 | 6:A0:E4 (MikroTik) - WinBox v2.9.44                                        |   |
|--------------|-----------------|----------------------------------------------------------------------------|---|
| 0            | <b>C</b>        |                                                                            |   |
|              | Interfaces      |                                                                            |   |
|              | Wireless        |                                                                            |   |
|              | Bridge          |                                                                            |   |
|              | PPP             | Hotspot                                                                    | × |
|              | IP D            | Servers Users Active Hosts IP Bindings Service Ports Walled Garden Cookies |   |
|              | Routing D       | + - V X Profiles Setup                                                     |   |
|              | Ports           | Name 🛆 Interface Address Pool Profile Addresses                            |   |
|              | Queues          | Whotspot I wilan I hs-pool-3 hsport I / / / / / / / / / / / / / / / / / /  |   |
|              | Drivers         | Hotspot Server Profiles General Login RADIUS                               |   |
|              | System D        |                                                                            |   |
|              | Files           | Name △ DNS Name 	 MAC 	 Cookie                                             |   |
|              | Log             |                                                                            |   |
|              | SNMP            | Minsprof I notspot.ank HTTP PAP Trial Copy                                 |   |
|              | Users           |                                                                            |   |
|              | Radius          |                                                                            |   |
| X            | Tools D         | SSL Certificate: none                                                      |   |
| VinBo        | New Terminal    | Split User Domain                                                          |   |
|              | Telnet          |                                                                            |   |
| S            | Password        | Trial Uptime Limit: 00:30:00                                               |   |
| 2            | Certificate     | Trial Uptime Reset: 1d 00:00:00                                            |   |
| <u>e</u>     | Make Supout.rif | Trial User Profile: default                                                |   |
| <sup>o</sup> | Manual          |                                                                            |   |
| 22           | Exit            |                                                                            |   |

# Login By

- **MAC** - Tenta usar o MAC dos clientes primeiro como nome de usuário. Se existir na tabela de usuários local ou em um Radius, o cliente é liberado sem login/senha;

- HTTP CHAP - Usa método CHAP – Método criptografado;

- HTTP PAP - Usa autenticação como texto plano – pode ser sniffado facilmente;

- *Cookie* - Usa http cookies para autenticar sem pedir as credenciais. Se o cliente ainda não tiver um cookie ou tiver expirado, usa outro método;

- *HTTPS* - Usa túnel SSL criptografado. Para isso funcionar, um certificado válido deve ser importado para o roteador.

- *Trial* - Não requer autenticação por um certo período de tempo.

HTTP Cookie Lifetime: tempo de vida dos Cookies

Split User Domain: corta o domínio do usuário no caso de usuário@dominio.com.br

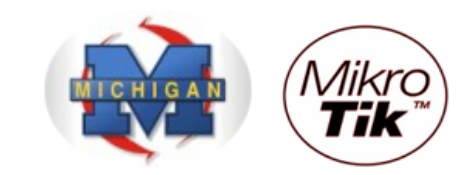

| <b>I</b> a | admin@00:0D:B9:00      | 5:A0:E4 (MikroTik) - WinBox v2.9.44                                                 | _ 🗆 🗵      |
|------------|------------------------|-------------------------------------------------------------------------------------|------------|
| 6          | <b>(</b>               |                                                                                     | <b>—</b> 🗇 |
|            | Interfaces<br>Wireless |                                                                                     |            |
|            | Brdge                  | Hotspot                                                                             | ×          |
|            |                        | Servers Users Active Hosts IP Bindings Service Ports Walled Garden Cookies          |            |
|            | Routing                | + - V X Profiles Setup                                                              |            |
|            | Ports                  | Name 🛆 Interface Address Pool Profile Addresses                                     |            |
|            | Queues                 | Whatspot 1 Wan 1 he-nonl-3 hermf 1 2     Hotspot Server Profile <hsprof1></hsprof1> | ×          |
|            | Drivers                | Hotspot Server Profiles General Login RADIUS                                        |            |
|            | System D               |                                                                                     |            |
|            | Files                  | Name 		 DNS Name Default Domain:                                                    | ncel       |
|            | Log                    | Gefault     Ap                                                                      | ply        |
|            | SNMP                   | Marshort Notspot.ank Location ID:                                                   | ору        |
|            | Users                  | Location Name:                                                                      | nove       |
|            | Radius                 |                                                                                     |            |
| X          | Tools D                |                                                                                     |            |
| ĕ          | New Terminal           |                                                                                     |            |
| Nir        | Telnet                 | NAS Port Type: 19 (wireless-802.11)                                                 |            |
| S          | Password               |                                                                                     |            |
| 6          | Certificate            |                                                                                     |            |
| te<br>E    | Make Supout.rif        |                                                                                     |            |
| 0          | Manual                 |                                                                                     |            |
| R.         | Exit                   |                                                                                     |            |

## Utilização de Servidor Radius para autenticação do Hotspot

#### - Location ID

Pode ser atribuído aqui ou no servidor Radius - Normalmente deixar em branco

#### - Location Name

Pode ser atribuído aqui ou no servidor Radius – Normalmente deixar em branco - Accounting

Se habilitado, faz a bilhetagem dos usuários, com histórico de logins, desconexões, etc.

#### - Interim Update

Freqüência de envio de informações de accounting (segundos)

#### 0 – assim que ocorre o evento

(Gera tráfego – Interessante que coloque 30 ou 60s)

#### - NAS Port Type

Wireless, Ethernet ou Cabo

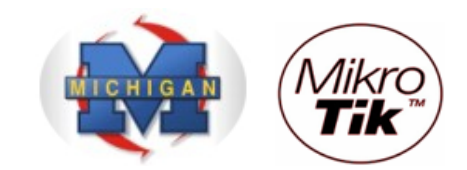

#### HOTSPOT USER PROFILES

O user profiles servem para dar tratamento diferenciado a grupos de usuários, como, por exemplo, usuários coorporativos, usuários residenciais, etc.

|    | 🖿 admin@00:0D:B9:06:A0:E4 (MikroTik) - WinBox v2.9.44 |                                                                |        |  |
|----|-------------------------------------------------------|----------------------------------------------------------------|--------|--|
| Ю  | <b>~</b>                                              |                                                                | 🔳 🛅    |  |
|    | Interfaces                                            | Hotspot User Profile <uprof1></uprof1>                         | ×      |  |
|    | Wireless                                              | General Advertise Scripts                                      |        |  |
|    | Bridge                                                | New and                                                        |        |  |
|    | PPP                                                   | Name: upror 1                                                  | Cancel |  |
|    | IP D                                                  | Servers Users Active Hosts IP Bindings Address Pool: hs-pool-3 | Apply  |  |
|    | Routing D                                             | Profiles 00 I<br>Session Timeout:                              | Сору   |  |
|    | Queues                                                | Hotspot User Profiles Idle Timeout: none                       | Remove |  |
|    | Drivers                                               | Keepalive Timeout: I⊄ 00:02:00 ▲                               |        |  |
|    | System 🕑                                              | Name ∧ Rate Limit                                              |        |  |
|    | Files                                                 | @uprof1 128k/256k                                              |        |  |
|    | Log                                                   | Shared Users: 🔽 1                                              |        |  |
|    | SNMP                                                  | Rate Limit (bx/nx):                                            |        |  |
|    | Users                                                 |                                                                |        |  |
|    | Radius                                                |                                                                |        |  |
| ×  | Tools D                                               | Outgoing Filter:                                               |        |  |
| Ba | New Terminal                                          | Incoming Packet Mark:                                          |        |  |
| Ī  | Telnet                                                | Codestine Resoluti Media                                       |        |  |
| 5  | Password                                              |                                                                |        |  |
| Ŏ  | Certificate                                           | Open Status Page: always                                       |        |  |
| Ę  | Make Supout.rif                                       |                                                                |        |  |
| on | Manual                                                |                                                                |        |  |
| Ř  | Exit                                                  |                                                                |        |  |

- Session Timeout: Tempo máximo permitido (depois disso o cliente é derrubado)

- Idle timeout: período de inatividade (acesso externo)
- Keepalive Timeout: se o computador está "vivo" e tem conectividade
- Status Autorefresh: tempo de refresh da página de Status do Hotspot
- Shared Users: número máximo permitido de clientes com o mesmo username
- Rate Limit (tx/rx): A limitação de velocidade tem a sintaxe:

rx-rate[/tx-rate][rx-burst-rate[/tx-burst-rate][rx-burst-threshold[/tx-burst-threshold][rx-burst-time[/tx-burst-time]]]]

onde:

- rx e o upload do cliente e tx é o download do cliente;
- as velocidades podem ser números com opcionais "k" (1.000s) e M para kiloo e Mega;
- se tx-rate não é especificado, tem o mesmo valor de rx-rate;
- o mesmo para tx-burst-rate, tx-burst-threshold e tx-burst-time;

- se ambos rx-burst-threshold e tx-burst-threshold não são especificados (mas burstrate sim), rx-rate e tx-rate são usados como burst threshold;

- se ambos rx-burst-time e tx-burst-time não são especificados, 1s é usado como default.

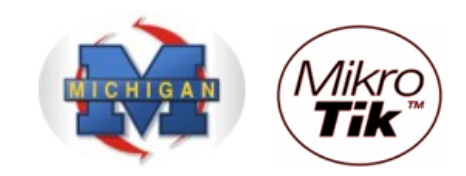

Com a opção Advertise é possível enviar, de tempos em tempos, pop-ups para os usuários do Hotspot

| <b>II</b> a | admin@00:0D:B9:06 | i:A0:E4 (MikroTik) - WinBox v2.9.44                                           |          |
|-------------|-------------------|-------------------------------------------------------------------------------|----------|
| 5           | <b>(</b> 4        |                                                                               | <b>a</b> |
|             | Interfaces        | Hotspot User Profile <residencial></residencial>                              | ×        |
|             | Wireless          | General Advertise Scripts                                                     | ОК       |
|             | Bridge            | Hotspot                                                                       |          |
|             | PPP               | Servers Users Active Hosts IP Bindings Advertise URL: http://www.provedor.com |          |
|             | IP D              |                                                                               | Apply    |
|             | Routing D         |                                                                               | Сору     |
|             | Ports             | Advertise Interval: 00:15:00                                                  | Remove   |
|             | Queues            | ● ● ● ● ● ● ● ● ● ● ● ● ● ● ● ● ● ● ●                                         |          |
|             | Drivers           | Name △ Rate Limit 00:30:00 ◆                                                  |          |
|             | System P          | Corporativo 256k/512k     Advertise Timeout: immediately                      |          |
|             | Files             | * Addefault                                                                   |          |
|             | Log               |                                                                               |          |
|             |                   |                                                                               |          |
|             | Dadius            |                                                                               |          |
|             |                   |                                                                               |          |
| ĝ           | New Terminal      |                                                                               |          |
| <u>i</u>    | Telnet            |                                                                               |          |
| $\geq$      | Password          |                                                                               |          |
| SC          | Certificate       |                                                                               |          |
| er(         | Make Supout.rif   |                                                                               |          |
| put         | Manual            |                                                                               |          |
| R           | Exit              |                                                                               |          |

#### - Advertise URL

Lista das páginas que serão anunciadas. A lista é cíclica, ou seja, quando a última é mostrada, começa-se novamente pela primeira.

#### - Advertise Interval

Intervalos de exibição dos pop-ups. Depois da seqüência terminada, usa sempre o último intervalo. No exemplo, são mostradas a cada 15 minutos, 2 vezes e depois a cada 30 minutos

#### - Advertise Timeout

Quanto tempo deve esperar para o anúncio ser mostrado, antes de bloquear o acesso à rede com o "Walled-Garden"

- pode ser configurado um tempo (default = 1 minuto)
- nunca bloquear
- bloquear imediatamente

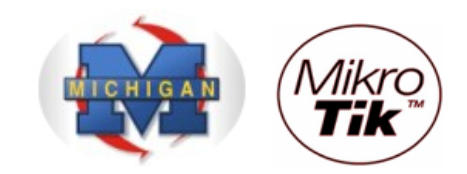

O Mikrotik possui uma linguagem interna de scripts que podem ser adicionados para serem executados em alguma situação específica

No hotspot é possível criar scripts que executem comandos a medida que um usuário desse perfil se conecta ou se desconecta do Hotspot

|        | admin@00:0D:B9:00 | i:A0:E4 (MikroTik) - WinBox v2.9.44    |            |
|--------|-------------------|----------------------------------------|------------|
| 5      | <b>(</b> 4        |                                        | <b>—</b> 🗇 |
|        | Interfaces        | Hotepot Liser Droft- < Decidencials    |            |
|        | Wireless          |                                        |            |
|        | Bridge            |                                        | OK         |
|        | PPP               | Hotspot                                | Cancel     |
|        | IP D              | Servers Users Active Hosts IP Bindings | Apply      |
|        | Routing D         | + - ✓ × □ Profiles 00 1                | Copy       |
|        | Ports             | S Hotspot User Profiles                | Remove     |
|        | Queues            |                                        | Nellove    |
|        | Drivers           | Name ( Pate limit                      |            |
|        | System 🗅          | Corporativo 256k/512k                  |            |
|        | Files             | Residencial 128k/256k                  |            |
|        | Log               |                                        |            |
|        | SNMP              |                                        |            |
|        | Users             |                                        |            |
|        | Radius            |                                        |            |
| X      | Tools D           |                                        |            |
| lõ     | New Terminal      |                                        |            |
| Nir    | Telnet            |                                        |            |
| s<br>S | Password          |                                        |            |
| Q      | Certificate       |                                        |            |
| te     | Make Supout.rif   |                                        |            |
| 0<br>I | Manual            |                                        |            |
| R      | Exit              |                                        |            |

Os parâmetros que controlam essas execuções, são:

- on-login
- on-logout

Os Scripts são adicionados em Menu System / Scripts

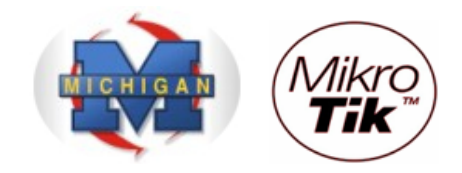

Devemos, agora, cadastrar os usuários que terão permissão para se conectar ao Hotspot.

- Em Hotspot, clique na guia "Users"
- Clique em "Adicionar"
- Clique na guia General
  - Campo Server: "all" para todos os hotspots configurados ou para um específico.
- Campo Name: Nome do usuário (login). No caso de autenticação por MAC, o MAC pode ser adicionado como username (sem senha)
  - Campo Password: para digitar a senha
  - Campo Address: Caso queira vincular esse usuário a um endereço fixo
  - Campo MAC Address: caso queira vincular esse usuário a um MAC determinado
  - Campo Profile: Perfil de onde esse usuário herda as propriedades

- Campo Routes: Rota que será adicionada ao cliente quando esse se conectar. Sintaxe de destino gateway métrica. Várias rotas podem ser adicionadas separadas por vírgula.

| i ac | 1WIU@00:0D:RA:06 | SA0:E4 (MikroTik) - WinBox v2.9.44                                         | . <u> </u> |
|------|------------------|----------------------------------------------------------------------------|------------|
| 6    | 04               |                                                                            |            |
|      | Interfaces       |                                                                            |            |
|      | Wireless         |                                                                            |            |
|      | Bridge           | Hatcoat                                                                    |            |
|      | PPP              |                                                                            |            |
|      | IP 🗅             | Servers Users Active Hosts IP Bindings Service Ports Walled Garden Cookies |            |
|      | Routing D        | Image: Profiles     OO     Reset Counters                                  |            |
|      | Ports            | Server 🔺 Name Address MAC Address Profile Uptime                           |            |
|      | Queues           | admin - fault 00:00:0                                                      | 0          |
|      | Drivers          | General Limits Statistics                                                  |            |
|      | System 🗅         |                                                                            |            |
|      | Files            | Server: hotspot I                                                          |            |
|      | Log              | Name: login_do_usuario Apply                                               |            |
|      | SNMP             | Password: senha_do_usuario Disable                                         |            |
|      | Users            | Address:                                                                   |            |
|      | Radius           | MAC Address:                                                               |            |
| ×    | Tools 🗅          | Profile: default                                                           |            |
| B    | New Terminal     | default Remove                                                             |            |
| Vin  | Telnet           | Routes: Residencial                                                        |            |
| >    | Password         | Email:                                                                     |            |
| ö    | Certificate      | disabled                                                                   |            |
| ē    | Make Supout.rif  |                                                                            |            |
| ou   | Manual           |                                                                            |            |
| Ř    | Exit             |                                                                            |            |

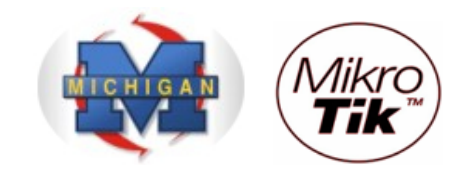

- Clique na Guia "limits"

- Campo "Limit Uptime": Total de tempo que o usuário pode usar o Hotspot. Útil para fazer acesso pré-pago.

Sintaxe: hh:mm:ss.

Default: 0s – Sem limite

- Campo "Limit Bytes In": Total de bytes que o usuário pode **transmitir** (bytes que o roteador recebe para o usuário).

- Campo "Limit Bytes Out": Total de bytes que o usuário pode **receber** (bytes que o roteador transmite para o usuário).

| 🔳 a     | 🖿 admin@00:0D:B9:06:A0:E4 (MikroTik) - WinBox v2.9.44 |                                                                            |          |  |  |  |
|---------|-------------------------------------------------------|----------------------------------------------------------------------------|----------|--|--|--|
| 6       | P                                                     |                                                                            | 🔳 🛅      |  |  |  |
|         | Interfaces                                            |                                                                            |          |  |  |  |
|         | Wireless                                              |                                                                            |          |  |  |  |
|         | Bridge                                                |                                                                            |          |  |  |  |
|         | PPP                                                   | Hotspot                                                                    | ×        |  |  |  |
|         | IP D                                                  | Servers Users Active Hosts IP Bindings Service Ports Walled Garden Cookies |          |  |  |  |
|         | Routing D                                             | + - V X C Profiles 00 Reset Counters                                       |          |  |  |  |
|         | Ports                                                 | Server A Name Vew Hotspot User                                             | me       |  |  |  |
|         | Queues                                                | General Limits Statistics OK                                               | 00:00:00 |  |  |  |
|         | Drivers                                               | Limit Uptime: 🔽 00:02:00 Cancel                                            |          |  |  |  |
|         | System D                                              | Limit Bytes In: 🔽 200M Apply                                               |          |  |  |  |
|         | Files                                                 | Limit Bytes Out: 🔽 200M                                                    |          |  |  |  |
|         | Log                                                   |                                                                            |          |  |  |  |
|         | SNMP                                                  | Comment                                                                    |          |  |  |  |
|         | Users                                                 | Сору                                                                       |          |  |  |  |
|         | Radius                                                | Remove                                                                     |          |  |  |  |
| ×       | Tools D                                               |                                                                            |          |  |  |  |
| B       | New Terminal                                          |                                                                            |          |  |  |  |
| Vin     | Telnet                                                |                                                                            |          |  |  |  |
| terOS V | Password                                              |                                                                            |          |  |  |  |
|         | Certificate                                           |                                                                            |          |  |  |  |
|         | Make Supout.rif                                       |                                                                            |          |  |  |  |
| on      | Manual                                                |                                                                            |          |  |  |  |
| Ř       | Exit                                                  |                                                                            |          |  |  |  |

Se um usuário tem o endereço IP especificado, somente poderá haver 01 (um) logado. Caso outro entre com o mesmo usuário/senha, o primeiro será desconectado.

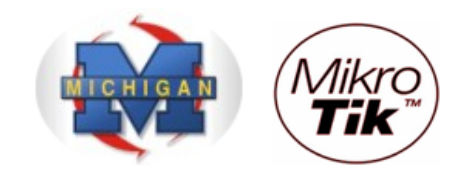

#### WALLED GARDEN (JARDIM MURADO)

Configurando um Walled Garden é possível oferecer ao usuário o acesso a determinados serviços sem necessidade de autenticação.

Exemplo: Em um aeroporto pode-se disponibilizar informações climáticas, horários de vôos, etc, se a necessidade de o usuário adquirir créditos para acesso externo.

Quando um usuário não logado no Hotspot requisita um serviço do Walled Garden, o gateway não o intercepta e, no caso de http, redireciona a requisição para o destino ou para o Proxy.

Para implementar o Walled Garden para requisições http, existe um Web Proxy embarcado no Mikrotik, de forma que todas as requisições de usuários não autorizados passem de fato por esse Proxy.

Observar que o Proxy embarcado não tem as funções de fazer cache, pelo menos por ora. Notar, também, que esse Proxy embarcado faz parte do pacote **system** e não requer o pacote **web-proxy**.

É importante salientar que o Walled Garden não se destina somente a serviços WEB, mas qualquer serviço que queiramos configurar. Para tanto, existem 2 menus distintos que são apresentados abaixo, sendo que o primeiro destina-se somente para HTTP e HTTPS e o da segundo para os outros serviços e protocolos.

Walled Garden para http e HTTPS

| Walled Garden Entry    |         |  |  |  |
|------------------------|---------|--|--|--|
| Action: 🖸 allow 🔿 deny | ОК      |  |  |  |
| Server: hotspot1       | Cancel  |  |  |  |
| Src. Address: 0.0.0.0  | Apply   |  |  |  |
| Dst. Address: 0.0.0.0  | Disable |  |  |  |
| Method:                | Comment |  |  |  |
| Dst. Host: 🔲           | Сору    |  |  |  |
| Dst. Port: 🔲 0         | Remove  |  |  |  |
| Path: 🖸 🔺              |         |  |  |  |
| disabled               |         |  |  |  |

Action: allow ou deny – permite ou nega

- Server: Hotspot ou Hotspots para o qual vale esse Walled Garden
- Src Address: endereço IP do usuário requisitante
- Dst Address: endereço IP do Web Server
- Method: método de http
- Dst Host: nome de domínio do servidor de destino
- Dst Port: porta de destino que o cliente manda a solicitação
- Path: caminho da requisição
  - Observação:
    - nos nomes de domínio, é necessário o nome completo, podendo ser usado coringas
    - aceita-se expressões regulares devendo ser iniciadas com dois pontos (:)

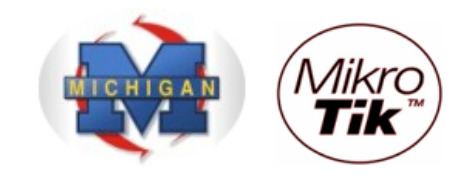

#### Walled Garden para outros protocolos

| Walled Garden IP Entry <> X |         |  |  |  |  |
|-----------------------------|---------|--|--|--|--|
| Action:                     | ОК      |  |  |  |  |
| Server: hotspot1            | Cancel  |  |  |  |  |
| Src. Address: 0.0.0.0       | Apply   |  |  |  |  |
| Dst. Address: 0.0.0.0       | Disable |  |  |  |  |
| Protocol: 🔽 unknown 💌 🔺     | Comment |  |  |  |  |
| Dst. Port:                  | Сору    |  |  |  |  |
| Dst. Host:                  | Remove  |  |  |  |  |
| disabled                    |         |  |  |  |  |

Action: aceita, descarta ou rejeita o pacote

- Server: Hotspot ou Hotspots para o qual vale esse Walled Garden
- Src Address: endereço IP de origem do usuário requisitante
- Protocol: Protocolo a ser escolhido da lista
- Dst Port: Porta TCP ou UDP que está sendo requisitado
- Dst Host: Nome de domínio do WEB Server

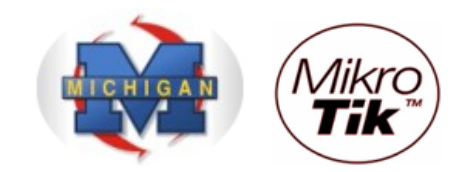

#### PERSONALIZANDO O HOTSPOT

As páginas do Hotspot são totalmente configuráveis e podem ser editadas em qualquer editor HTML, sendo posteriormente atualizadas no Mikrotik.

Além disso, é possível criar conjuntos totalmente diferentes das páginas do Hotspot para vários perfis de usuários especificando diferentes diretórios html raiz na opção html-directory em Hotspot Profile.

Essa possibilidade, associada a criação de Aps virtuais possibilita que, em uma mesma área pública o detentor de infra-estrutura possa, de forma transparente, servir a vários operadores, utilizando os mesmos equipamentos.

| <b>II</b> a | admin@00:0D:B9:06:A0:E4 (MikroTik) - WinBox v2.9.44 |                              |            |           |                      |   |  |
|-------------|-----------------------------------------------------|------------------------------|------------|-----------|----------------------|---|--|
| 5           |                                                     |                              |            |           |                      |   |  |
| F           |                                                     |                              |            |           |                      |   |  |
|             | Wireless                                            | File List                    |            |           |                      | × |  |
|             | Bridge                                              | E Backup Restore             |            |           |                      |   |  |
|             | PPP                                                 | File Name                    | 🛆 Туре     | Size      | Creation Time        |   |  |
|             | in N                                                | autosupout.old.rif           | .rif file  | 114.4 KiB | Jan/01/2000 00:04:06 |   |  |
|             | IF V                                                | autosupout.rif               | .rif file  | 117.3 KiB | Jan/01/2000 00:14:05 |   |  |
|             | Routing 📃 🗅                                         | in hotspot                   | directory  | 0 B       | Jan/01/2000 00:34:06 |   |  |
|             | Porto                                               | 🖹 alogin.html                | .html file | 1293 B    | Jan/01/2000 00:34:06 |   |  |
|             | FOILS                                               | error.html                   | .html file | 898 B     | Jan/01/2000 00:34:06 |   |  |
|             | Queues                                              | errors.txt                   | .bt file   | 3615 B    | Jan/01/2000 00:34:06 |   |  |
|             | Drivere                                             | ing 🔁                        | directory  | 0 B       | Jan/01/2000 00:34:06 |   |  |
|             | Directo                                             | 🖹 logobottom.png             | .png file  | 4317 B    | Jan/01/2000 00:34:06 |   |  |
|             | System D                                            | 🖹 login.html                 | .html file | 3384 B    | Jan/01/2000 00:34:06 |   |  |
|             | Files                                               | 🖹 logout .html               | .html file | 1813 B    | Jan/01/2000 00:34:06 |   |  |
|             |                                                     | 🗀 lv                         | directory  | 0 B       | Jan/01/2000 00:34:06 |   |  |
|             | Log                                                 | 🖻 alogin.html                | .html file | 1303 B    | Jan/01/2000 00:34:06 |   |  |
|             | SNMP                                                | errors.txt                   | .bt file   | 3749 B    | Jan/01/2000 00:34:06 |   |  |
|             |                                                     | 🖹 login.html                 | .html file | 3408 B    | Jan/01/2000 00:34:06 |   |  |
|             | Users                                               | 🖹 logout.html                | .html file | 1843 B    | Jan/01/2000 00:34:06 |   |  |
|             | Radius                                              | advert.html                  | .html file | 1475 B    | Jan/01/2000 00:34:06 |   |  |
|             | <b>T</b> I N                                        | 🖹 status.html                | .html file | 2760 B    | Jan/01/2000 00:34:06 |   |  |
| IX          | Tools 17                                            | 🖹 md5.js                     | .js file   | 7.0 KiB   | Jan/01/2000 00:34:06 |   |  |
| ы           | New Terminal                                        | 🖹 radvert.html               | .html file | 1481 B    | Jan/01/2000 00:34:06 |   |  |
| E           | Talaat                                              | 😑 redirect.html              | .html file | 213 B     | Jan/01/2000 00:34:06 |   |  |
| Ň           | Teinet                                              | 📄 status.html                | .html file | 2775 B    | Jan/01/2000 00:34:06 |   |  |
|             | Password                                            | 🖹 login.html                 | .html file | 3593 B    | Jan/01/2000 03:35:16 |   |  |
| õ           | Certificate                                         |                              |            |           |                      |   |  |
| Ę           | Make Supout.rif                                     |                              |            |           |                      |   |  |
| ou          | Manual                                              | 34.5 MB of 479.7 MB used 92% | free       |           |                      |   |  |
| Exit        |                                                     |                              |            |           |                      |   |  |

Principais páginas HTML que são mostradas aos usuários:

- redirect.html – redireciona o usuário para outra URL (exemplo: a página de login)

- login.html - Página de login mostrada a um usuário solicitando nome e senha. Esta página pode ter os seguintes parâmetros:

- username nome do usuários
- password senha

- dst – URL original requisitada antes de cair na tela de login. O usuário será enviado a esta URL após um login bem-sucedido

- pop-up – se deve ser aberta uma janela de pop-up após o login REDIRECIONANDO TRÁFEGO DE SMTP PARA SEU DEVIDO SERVIDOR

> Michigan Brasil http://www.michigan.com.br

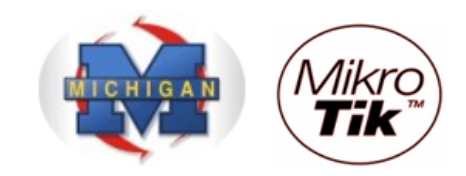

Você pode redirecionar todo o tráfego através de seu Router para o seu próprio Servidor de Email.

- Clique no Menu "IP"Clique na opção "Firewall"

| 🔳 a     | idmin@00:0D:B9:06 | 5:A0:E4 (MikroTik) - Wi | inBox v2.9.44 |
|---------|-------------------|-------------------------|---------------|
| Ю       | <b>(</b>          |                         | 🔳 🖻           |
|         | Interfaces        |                         |               |
|         | Wireless          |                         |               |
|         | Bridge            |                         |               |
|         | PPP               |                         |               |
|         | IP D              | Addresses               |               |
|         | Routing D         | Routes                  |               |
|         | Ports             | Pool                    |               |
|         | Queues            | ARP                     |               |
|         | Drivers           | VRRP                    |               |
|         | System D          | Firewall                |               |
|         | Files             | Socks                   |               |
|         | Log               | UPnP                    |               |
|         | SNMP              | Traffic Flow            |               |
|         | Users             | Accounting              |               |
|         | Radius            | Services                |               |
|         | Tools 🗈           | Packing                 |               |
|         | New Terminal      | Neighbors               |               |
| ×       | Telnet            | DNS                     |               |
| B       | Password          | Proxy                   |               |
| -       | Certificate       | DHCP Client             |               |
| terOS V | Make Supout.rif   | DHCP Server             |               |
|         | Manual            | DHCP Relay              |               |
|         | Exit              | Hotspot                 |               |
| DO      |                   | IPsec                   |               |
| R       |                   | Web Proxy               |               |

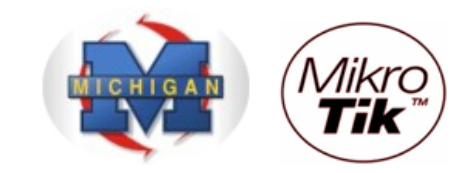

- Clique na guia "NAT"
- Clique em "Adicionar"
- Na guia "General", na opção "Chain", escolha a opção "dstnat"
  Na opção "Protocol", escolha "TCP"
- Na opção "Dst. Port.", escolha a porta 25

|          | admin@00:0D:B9:0 | 06:A0:E4 (MikroTik) - WinBox v2.9.44                                     |            |
|----------|------------------|--------------------------------------------------------------------------|------------|
| Ю        | Q <b>4</b>       |                                                                          | <b>—</b> 🗎 |
|          | Interfaces       |                                                                          |            |
|          | Wireless         |                                                                          |            |
|          | Bridge           | New NAT Rule                                                             |            |
|          | PPP              | General Advanced Extra Action Statistics OK                              |            |
|          | IP D             |                                                                          | ×          |
|          | Routing D        | Filter Rules NAT Mangle Ser                                              |            |
|          | Ports            | Apply s                                                                  | static 🗾   |
|          | Queues           | #     Action     Chain     S     Dst. Address:         Total     Disable | Proto Byte |
|          | Drivers          | X ::: masquerade hotspot network                                         |            |
|          | System 🗅         |                                                                          |            |
|          | Files            | Src. Port:                                                               |            |
|          | Log              | Dst. Port: 25                                                            |            |
|          | SNMP             | In Interface:                                                            |            |
|          | Users            |                                                                          |            |
|          | Radius           | Out. Interface:                                                          |            |
|          | Tools D          | Packet Mark:                                                             |            |
|          | New Terminal     |                                                                          |            |
| ×        | Telnet           | Connection Mark:                                                         |            |
| B        | Password         | Routing Mark:                                                            |            |
| S Win    | Certificate      |                                                                          |            |
|          | Make Supout.rif  | Connection Type.                                                         |            |
| ö        | Manual           |                                                                          |            |
| ē        | Exit             | disabled                                                                 |            |
| <u>P</u> |                  |                                                                          |            |
| Ř        |                  |                                                                          |            |
| -        |                  |                                                                          |            |

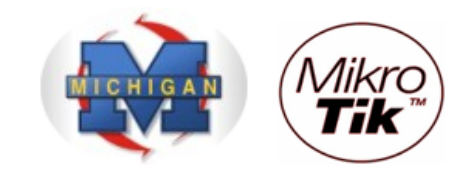

- Clique na guia "Action"
- Na opção "Action", escolha a opção "dst-nat"
- Na opção "To Addresses", digite o IP do servidor de email
- Na opção "To Ports", digite a porta SMTP, 25.
- Clique no botão "OK"

| 🔳 a | admin@00:0D:B9:00 | 5:A0:E4 (MikroTik) - WinBox v2.9 | .44                                     |                    |
|-----|-------------------|----------------------------------|-----------------------------------------|--------------------|
| ø   | 9                 |                                  |                                         | 🔳 🗇                |
|     | Interfaces        |                                  |                                         |                    |
|     | Wireless          |                                  |                                         |                    |
|     | Bridge            |                                  | NAT Rule <->any:25>                     | ×                  |
|     | PPP               |                                  | General Advanced Extra Action Statistic | s OK               |
|     | IP D              | Firewall                         | Action: dst-nat                         | ▼ Cancel ×         |
|     | Routing D         | Filter Rules NAT Mangle Sen      | To Addresses: 10.0.0.1                  | Apply              |
|     | Ports             | + - 🖌 🗶 🗂 00                     | To Deter 25                             | static 💌           |
|     | Queues            | # Action Chain S                 | To Poits: 125                           | Disable Proto Byte |
|     | Drivers           | X ;;; masquerade hotspot network |                                         | Comment            |
|     | System 🗈          | X +∥*dst dstnat                  |                                         | Copy 6 (tcp)       |
|     | Files             |                                  |                                         | Remove             |
|     | Log               |                                  |                                         |                    |
|     | SNMP              |                                  |                                         |                    |
|     | Users             |                                  |                                         |                    |
|     | Radius            |                                  |                                         |                    |
|     | Tools D           |                                  |                                         |                    |
|     | New Terminal      |                                  |                                         |                    |
| ×   | Telnet            |                                  |                                         |                    |
| B   | Password          |                                  |                                         |                    |
| /in | Certificate       |                                  |                                         |                    |
| 1   | Make Supout.rif   |                                  |                                         |                    |
| Ö   | Manual            |                                  | disabled                                |                    |
| þ   | Exit              | l l                              | Januarius J                             |                    |
| ont |                   |                                  |                                         |                    |
| Ř   |                   |                                  |                                         |                    |
|     |                   |                                  |                                         |                    |

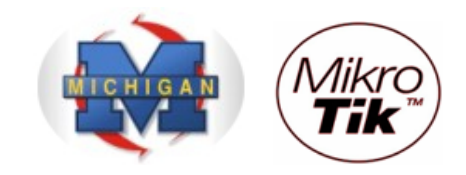

Referências:

- Mikrotik Wiki <u>http://wiki.mikrotik.com/wiki/</u>
- Apostila Curso Router-OS Mikrotik Wlan Brasil
- Certificado SSL http://www.laniway.com.br

Cópia autorizada: Marcelo Carvalho - MACNet (AWS)